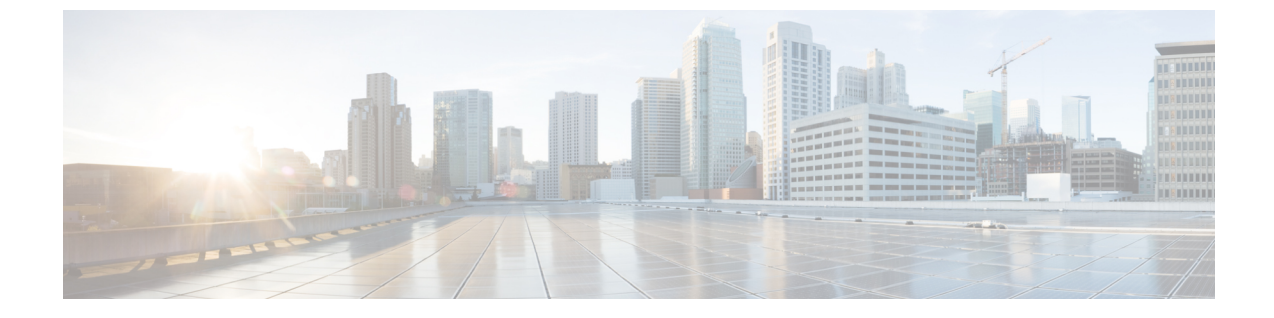

# システム MTU の設定

・ システム MTU の設定, 1 ページ

# システム MTU の設定

このモジュールは、Cisco Catalyst 3650 シリーズ スイッチおよび Catalyst 3850 シリーズ スイッチ システムの最大伝送ユニットの設定方法について説明します。

### 機能情報の確認

ご使用のソフトウェアリリースでは、このモジュールで説明されるすべての機能がサポートされているとは限りません。最新の機能情報および警告については、使用するプラットフォームおよびソフトウェアリリースの Bug Search Tool およびリリース ノートを参照してください。このモジュールに記載されている機能の詳細を検索し、各機能がサポートされているリリースのリストを確認する場合は、このモジュールの最後にある機能情報の表を参照してください。

プラットフォームのサポートおよびシスコソフトウェアイメージのサポートに関する情報を検索 するには、Cisco Feature Navigator を使用します。Cisco Feature Navigator には、http://www.cisco.com/ go/cfn からアクセスします。Cisco.com のアカウントは必要ありません。

### **MTU**に関する情報

すべてのスイッチインターフェイスで送受信されるフレームのデフォルト MTU サイズは、1500 バイトです。

### システム MTU の制約事項

システム MTU 値を設定する場合、次の注意事項に留意してください。

・スイッチはインターフェイス単位では MTU をサポートしていません。

 system mtu bytes グローバル コンフィギュレーション コマンドを入力すると、そのコマンド はスイッチのすべてのポートに影響します。

### システム MTU 値の適用

次の表では、MTU 値の適用方法を示します。

#### 表 1: MTU の値

| 設定(Configuration) | system mtu コマンド                                                                                                    | ip mtu コマンド                                                                                                    | ipv6 mtu コマンド                                                                                                    |
|-------------------|----------------------------------------------------------------------------------------------------|----------------------------------------------------------------------------------------------------|----------------------------------------------------------------------------------------------------|
| スタンドアロンスイッ<br>チ   | スイッチで system mtu<br>コマンドを入力できま<br>すが、システム MTU<br>値はスイッチに対して<br>は有効になりません。<br>これは、ファストイー<br>サネットポートに影響<br>します。<br>指定できる範囲は1500<br>~9198 バイトです。 | <b>ip mtu</b> bytes コマンドを<br>使用します。<br>範囲は 832 ~ 1500 バイ<br>トです。<br>(注) IP MTU 値<br>は、適用可能<br>な値ですが、<br>設定できませ<br>ん。 | <b>ipv6 mtu</b> bytes コマンド<br>を使用します。<br>指定できる範囲は1280<br>からシステムジャンボ<br>MTU値 (バイト単位)<br>までです。<br>(注) IPv6 MTU値<br>は、適用可能<br>な値ですが、<br>設定できませ<br>ん。 |

IP または IPv6 MTU 値の上限は、スイッチの設定に基づいており、現在適用されているシステム MTU のの値を参照しています。MTU サイズの設定については、このリリースのコマンド リファ レンスの system mtu グローバル コンフィギュレーション コマンドを参照してください。

# システム MTU の設定

## システム MTU の設定

手順の概要

- 1. イネーブル化
- 2. configureterminal
- 3. systemmtubytes
- 4. exit
- 5. showsystemmtu

### 手順の詳細

|       | コマンドまたはアクション                                                    | 目的                                                                                                    |
|-------|-----------------------------------------------------------------|----------------------------------------------------------------------------------------------------|
| ステップ1 | イネーブル化                                                          | 特権 EXEC モードをイネーブルにします。                                                                                     |
|       | 例:<br>Switch> enable                                            | <ul> <li>パスワードを入力します(要求された場合)。</li> </ul>                                                                  |
| ステップ2 | configureterminal                                               | グローバルコンフィギュレーションモードを開始します。                                                                                 |
|       | <b>例:</b><br>Switch# configure terminal                         |                                                                                                    |
| ステップ3 | <b>systemmtu</b> bytes<br>例:<br>Switch(config)# system mtu 1600 | スイッチまたはスイッチスタックのすべてのイーサネット<br>インターフェイスの最大伝送ユニット(MTU)サイズを適<br>用します。<br>・MTU の範囲は 1500 ~ 9198 です。デフォルトは 1500 |
|       |                                                                 | です。                                                                                                    |
| ステップ4 | exit                                                            | グローバルコンフィギュレーションモードを終了し、特権<br>EXEC モードに戻ります。                                                               |
|       | 例:<br>Switch(config)# exit                                      |                                                                                                    |
| ステップ5 | showsystemmtu                                                   | 設定されたグローバル MTU サイズを表示します。                                                                                  |
|       | <b>例:</b><br>Switch# show system mtu                            |                                                                                                    |

## Protocol-Specific MTU の設定

システムの MTU が変更されると、インターフェイスの ip mtu コマンドの範囲も変更されます。

#### 手順の概要

I

- 1. イネーブル化
- 2. configureterminal
- 3. interfacetypenumber
- 4. ipmtubytes
- 5. ipv6mtubytes
- 6. end
- 7. showsystemmtu

1

### 手順の詳細

|               | コマンドまたはアクション                                           | 目的                                                   |
|---------------|--------------------------------------------------------|------------------------------------------------------|
| ステップ1         | イネーブル化                                                 | 特権 EXEC モードをイネーブルにします。                               |
|               | 例:<br>Switch> enable                                   | <ul> <li>パスワードを入力します(要求された場合)。</li> </ul>            |
| ステップ <b>2</b> | configureterminal                                      | グローバル コンフィギュレーション モードを開始しま<br>す。                     |
|               | <b>19]:</b><br>Switch# configure terminal              |                                                      |
| ステップ3         | <b>interface</b> typenumber                            | インターフェイスを設定し、インターフェイス コンフィ<br>ギュレーション モードを開始します。     |
|               | 例:<br>Switch(config)# interface<br>gigabitethernet 0/0 |                                                      |
| ステップ4         | <b>ipmtu</b> bytes                                     | 各インターフェイスにおいて送信される IP パケットの最<br>大伝送単位(MTU)サイズを設定します。 |
|               | 例:<br>Switch(config-if)# ip mtu 900                    | ・範囲は 832 ~ 1500 です。                                  |
| ステップ5         | ipv6mtubytes                                           | インターフェイス上で送信する IPv6 パケットの MTU サ<br>イズを設定します。         |
|               | 例:<br>Switch(config-if)# ipv6 mtu 1300                 | ・範囲は 1280 ~ 1500 です。                                 |
| ステップ6         | end                                                    | インターフェイス コンフィギュレーション モードを終了<br>し、特権 EXEC モードに戻ります。   |
|               | 例:<br>Switch(config-if)# end                           |                                                      |
| ステップ1         | showsystemmtu                                          | 設定されたグローバル MTU サイズを表示します。                            |
|               | <b>例:</b><br>Switch# show system mtu                   |                                                      |

# システム MTU の設定例

### 例:システム MTU の設定

Switch# configure terminal Switch(config)# system mtu 1600 Switch(config)# exit

I

## 例:プロトコル固有の MTU の設定

Switch# configure terminal Switch(config)# interface gigabitethernet 0/0 Switch(config-if)# ip mtu 900 Switch(config-if)# ipv6 mtu 1286 Switch(config-if)# end

# システム MTU に関する追加情報

#### MIB

| МІВ                  | MIBのリンク                                                                                                    |
|----------------------|----------------------------------------------------------------------------------------------------|
| 本リリースでサポートするすべての MIB | 選択したプラットフォーム、Cisco IOS リリー<br>ス、およびフィーチャ セットに関する MIB を<br>探してダウンロードするには、次の URL にあ<br>る Cisco MIB Locator を使用します。<br>http://www.cisco.com/go/mibs |

#### シスコのテクニカル サポート

| 説明                                                                                                    | Link                         |
|----------------------------------------------------------------------------------------------------|------------------------------|
| シスコのサポート Web サイトでは、シスコの<br>製品やテクノロジーに関するトラブルシュー<br>ティングにお役立ていただけるように、マニュ<br>アルやツールをはじめとする豊富なオンライン<br>リソースを提供しています。                                                                  | http://www.cisco.com/support |
| お使いの製品のセキュリティ情報や技術情報を<br>入手するために、Cisco Notification Service(Field<br>Notice からアクセス)、Cisco Technical Services<br>Newsletter、Really Simple Syndication (RSS)<br>フィードなどの各種サービスに加入できます。 |                              |
| シスコのサポート Web サイトのツールにアク<br>セスする際は、Cisco.com のユーザ ID およびパ<br>スワードが必要です。                                                                                                    |                              |

1

# システム MTU の機能情報

| リリース               | 変更内容          |
|--------------------|---------------|
| Cisco IOS XE 3.2SE | この機能が導入されました。 |